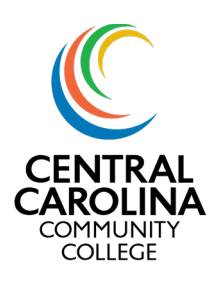

### View Financial Aid

Once you login to Colleague's Self-Service, you will see a start screen as shown in Image 1. The tiles for your Self-Service screen may vary.

Begin by clicking on "Financial Aid"

| Use WebAdvisor userID and password for this site.                                      |                                                                                               |  |  |
|----------------------------------------------------------------------------------------|-----------------------------------------------------------------------------------------------|--|--|
| Hello, Welcome to Colleague Self-Service!<br>Thoose a category to get started.         | 1                                                                                             |  |  |
| Student Finance<br>Here you can view your latest statement and make a payment online.  | Financial Aid<br>Here you can access financial aid data, forms, etc.                          |  |  |
| Tax Information<br>Here you can change your consent for e-delivery of tax information. | Btudent Planning<br>Here you can search for courses, plan your terms, and schedule & register |  |  |
| Course Catalog<br>Here you can view and search the course catalog.                     | Grades<br>Here you can view your grades by term.                                              |  |  |
| © 2000-2022 Ellucian Company L.P. and its affiliates. All rights reserved. Privacy     |                                                                                               |  |  |

Image 1- Self Service Screen

On the Financial Aid screen, you can get information related to your required documents, satisfactory academic progress (SAP), account summary, status of financial aid, Pell eligibility use, offer letter and more!

| Your most re                  | cent Satisfactory Academic Progress (SAP) evaluation has a(n) SATISFACTORY status. Plea                                                                            | se contact your Financial Aid Counselor if you need further assistan                                                          | ке.                    |
|-------------------------------|----------------------------------------------------------------------------------------------------|----------------------------------------------------------------------------------------------------|------------------------|
| Finan<br>Congra<br>You su     | cial Aid Checklist Complete!<br>atulations! You've completed your Financial Aid checklist.<br>accessfully completed all the items on your Financial Aid checklist. | Student Finance Accou<br>Amount s0.0<br>Due<br>Amount s0.0<br>Overdue<br>Total s0.0<br>Amount<br>Due<br>Go to Account Summary | unt Summary<br>0<br>0  |
| Checklist                     |                                                                                                    |                                                                                                    | Resources              |
| ✓ Completed                   | Submit a Free Application for Federal Student Aid (FAFSA)                                                                                                    |                                                                                                    | Helpful Links          |
| <ul> <li>Completed</li> </ul> | Complete required documents                                                                                                    |                                                                                                    | FAFSA4Caster           |
| <ul> <li>Completed</li> </ul> | Your application is being reviewed by the Financial Aid Office                                                                                                    |                                                                                                    | Master Promissory Note |
| oan History                   |                                                                                                    |                                                                                                    | PROFILE Application    |
| 20200 14 00                   |                                                                                                    |                                                                                                    | FAFSA Application      |
| JU294100                      |                                                                                                    | \$6,250                                                                                                    | PLUS Loan Application  |

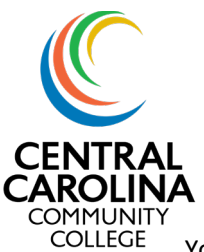

You can use the heading at the top to navigate to specific information within financial aid.

| Fina           | ancial Information · Financial Ai | G · Financial Aid Home                            |  |
|----------------|-----------------------------------|---------------------------------------------------|--|
| <u>^</u>       | Financial Aid Home                | password for this site.                           |  |
| <b>∨</b><br>Us | Required Documents                | <b>vid!</b><br>d to assist in managing your       |  |
|                | My Awards                         |                                                   |  |
|                | Report/View Outside Awards        |                                                   |  |
|                | Request a New Loan                | )23 Academic Year 🗸                               |  |
|                | Award Letter                      |                                                   |  |
|                | Federal Shopping Sheet            | ory Academic Progress (SAF                        |  |
|                | Correspondence Option             |                                                   |  |
|                | Satisfactory Academic Progress    | ecklist Complete!<br>u've completed your Financia |  |

Image 3 Financial Aid Drop Down

#### Required documents

The required documents section will show you any documents needed by Financial Aid as well as your status.

| Select an Award Year: | 2022-2023 Academic Year 🗸 |            |          |
|-----------------------|---------------------------|------------|----------|
| locument              | Explanation               | Due Date   | Status   |
| 22/23 EAESA           |                           | 06/07/2022 | Received |

**Image 4- Financial Aid Required Documents** 

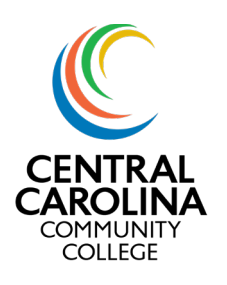

My Awards

My awards will show you all awards that you have received for a given academic year.

| You have the following Awards<br>our award package assumes you will be enrolled full-time. If you enroll less than full-time, the financial aid you actually receive may be less than what is stated here. Flease contact your Financial Aid counselor if you have questions about your enrollment status. |          |                      |            |            |
|----------------------------------------------------------------------------------------------------|----------|----------------------|------------|------------|
| Scholarships and Grants 54,484.00 Money you don't have to pay back 54,484.00                                                                                                    |          |                      |            |            |
| Award                                                                                                    | Status   | Total Awarded Amount | 2022 Fall  | 2023 Sprin |
| Federal Pell Grant                                                                                                    | ACCEPTED | \$3,684.00           | \$3,448.00 | \$236.0    |
| Federal Supplemental Educational<br>Opportunity Grant<br><u>View award</u>                                                                                                    | ACCEPTED | \$800.00             | \$400.00   | \$400.0    |

Image 5- Financial Aid Award Screen

Award Letter

You can view your award letter as well as your previous offer history.

| Offer Letter<br>Please review your offer letter and contact the Financial Aid office for any questions |              |                      |
|----------------------------------------------------------------------------------------------------|--------------|----------------------|
| Select an Award Year: 2022-2023 Academic Year 🗸                                                        |              |                      |
| 2022-2023 Academic Year                                                                                | \$4,484.00 📥 | Offer Letter History |
| Cifer Letter                                                                                           |              | <u>06/16/2022</u>    |
|                                                                                                    |              | <u>06/07/2022</u>    |
| Financial Aid Office<br>1105 Kelly Drive<br>Sanford. NC 27300<br>919-718-7229                          | 2            |                      |

Image 6- Financial Aid Award Letter

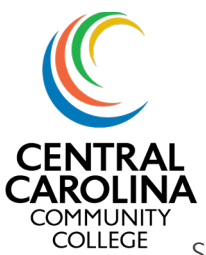

Satisfactory Academic Progress (SAP)

On this screen, you can view your SAP status, details and history.

| Satisfactory Academic Progress 'ou can view your Satisfactory Academic Progress for an evaluation period.                            |                      |                         |            |           |
|----------------------------------------------------------------------------------------------------|----------------------|-------------------------|------------|-----------|
| Vou are currently making satisfactory academic progress. Please contact your Financial Aid Counselor if you need further assistance. |                      |                         |            | Resources |
| SAP Status ۻ Date Reviewed: 1                                                                                                    | 8/4/2022             | SAP Details             |            | Contact   |
| Evaluation Period: 2022SU -                                                                                                    | 2022SU               | Maximum Program Credits | 103.50     | T         |
| Program: Gen Occ                                                                                                    | Tech/PN              | Attempted               | 6.00       | •         |
| SAP Status: 🗸 SATISF                                                                                                    | ACTORY               | Completed               | 6.00       |           |
| ✓ What does SATISFACTORY Academic Progress mean?                                                                                     |                      | GPA                     | 2.667      |           |
|                                                                                                    |                      | Pace                    | 100.00%    |           |
|                                                                                                    |                      | Cumulative Attempted    | 76.00      |           |
|                                                                                                    |                      | Cumulative Completed    | 68.00      |           |
|                                                                                                    |                      | Cumulative GPA          | 2.673      |           |
|                                                                                                    |                      | Cumulative Pace         | 89.47%     |           |
| Financial Aid Counselor                                                                                                    |                      | SAP History             |            |           |
| Financial Aid Office                                                                                                    | 18-7229<br>id Office | Evaluation Period       | SAP Status |           |

Image 7- Financial Aid SAP Screen